事前準備

### 1-1. メールアドレスをご準備ください。

申し込みには、参加者本人が受信できるメールアドレスが必要です。 メールアドレスをお持ちでない場合は、フリーメール(Gmail、Yahoo!メール等)を取得してください。 ドメイン指定受信をしている場合は、「@ocans.jp」からのメールが受信できるようにあらかじめ設定 をお願いします。

#### 1-2. ご自身の情報を登録してください。

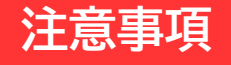

▶登録時に設定したメールアドレスとパスワードは、必ずお控えください。お問い合わせいただいても回答 いたしかねます。

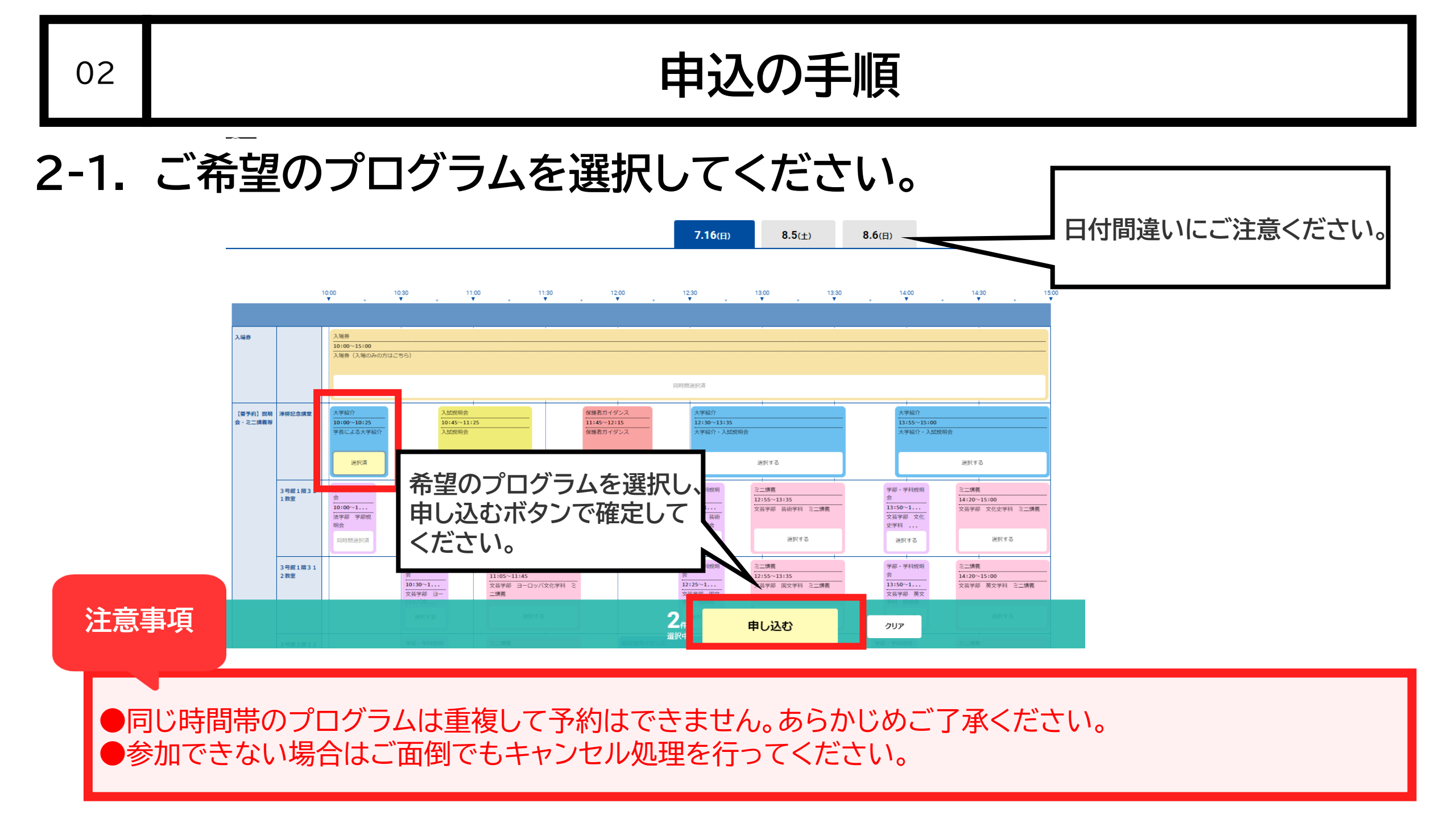

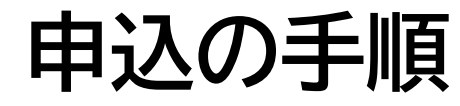

## 2-2. 必要項目を入力し、申し込みを確定させてください。

|                                     | お申込みフォーム                              | <ul> <li>申込み内容の確認</li> </ul>                                    | ▶ 申込み完了     |  |
|-------------------------------------|---------------------------------------|-----------------------------------------------------------------|-------------|--|
|                                     | お申し込み                                 | みの受付が完了                                                         | しました        |  |
| <b>7.16</b> (E)                     | SEIJOオープ:<br>【申込期間】<br>【開催時間】<br>【会場】 | <b>ンキャンバス2023</b><br>2023/6/30(金)〜2023/8/<br>10:00〜15:00<br>来場型 | '6(日)       |  |
| 参加の申込みを受付いたしました。<br>お申込ありがとうございました。 |                                       |                                                                 |             |  |
|                                     | ご入力いただきましたメ                           | ールアドレスに申込完了                                                     | メールをお送りします。 |  |
|                                     |                                       |                                                                 |             |  |
|                                     |                                       |                                                                 |             |  |

登録が完了すると、お申込み完了メールが届きます。 同時にマイページが作成されますので、メールに記載のURLからマイページにログインできます。 メールは、イベント開催日まで大切に保管してください。 ※なお、メール画面では入場対応はできかねますのでご了承ください。

# 受講証の表示方法

大学へ入構する際と事前予約が必要なプログラムに参加する際は、受講証の提示が必要になります。 以下の手順で表示してください。

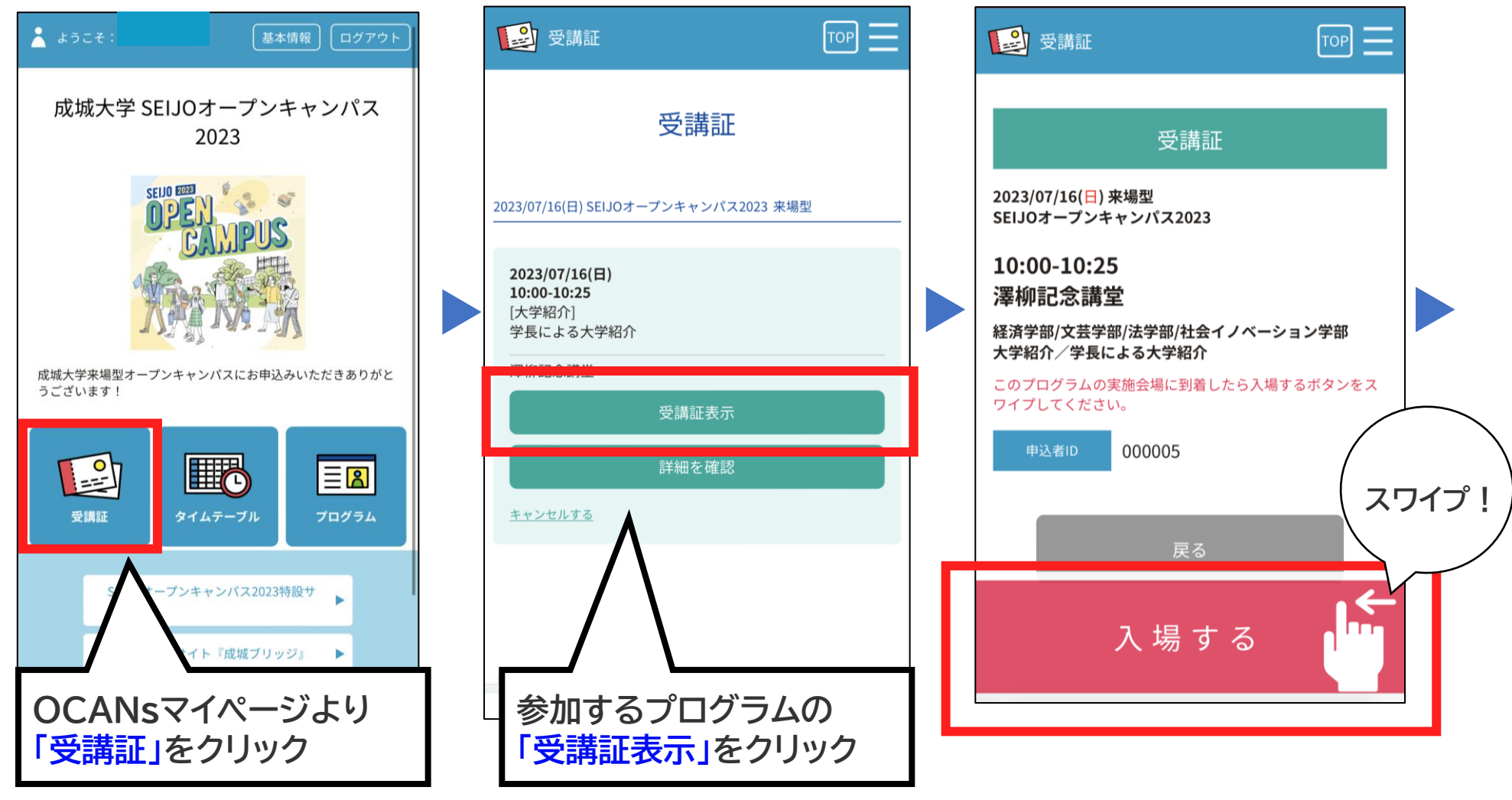

03

受講証の表示方法

#### この画面を受付でお見せください。

(2) 受講証 ТОР 2023/07/16(日) 来場型 SEIJOオープンキャンパス2023 10:00-10:25 澤柳記念講堂 経済学部/文芸学部/法学部/社会イノベーション学部 大学紹介/学長による大学紹介 10:00~10: 25 澤柳記念 講堂

要予約のプログラムの画面

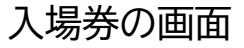

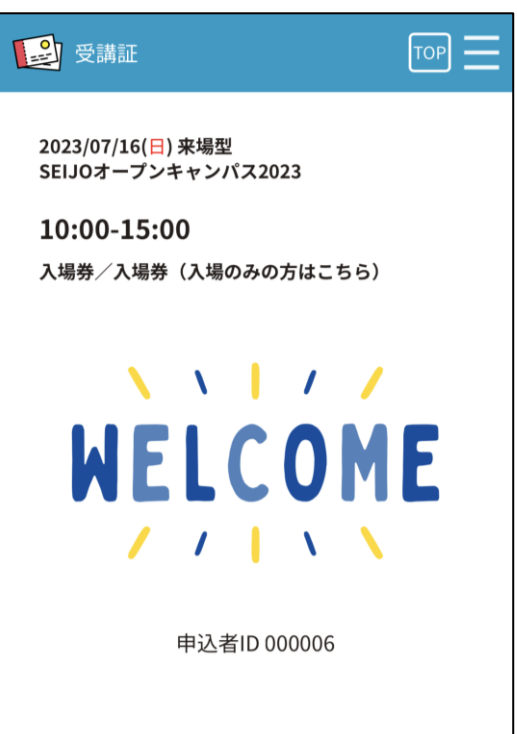

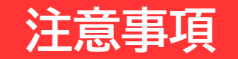

●申し込み完了メールでは受付しかねますのでご了承ください。 ●受講証が表示できない場合は、入場等をお断りする場合があります。